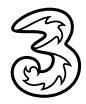

# Three 4G MiFi

### Quick Start Guide

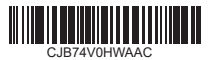

### Overview

### Buttons

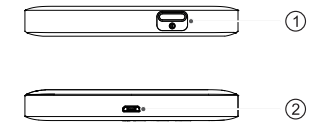

| <pre>①Power button</pre> | <ul><li>Press and hold for 3 seconds to power on or off your device.</li><li>Press and hold for 10 seconds to reboot your device.</li></ul> |
|--------------------------|----------------------------------------------------------------------------------------------------|
| @Micro<br>USB port       | Connect to a power supply (5V/1A) using the provided USB cable.                                                                             |

| Flashing blue: your<br>device is disconnected<br>from the internet. | Status LED | 0234 | ♥Signal<br>Indicator | <ul> <li>Solid blue: your device<br/>is connected to the<br/>internet and signal is<br/>strong.</li> <li>Solid red: your device<br/>has no network service,<br/>no SIM inserted or signal<br/>is weak.</li> <li>Flashing blue: your<br/>device is disconnected<br/>from the internet.</li> </ul> |
|---------------------------------------------------------------------|------------|------|----------------------|----------------------------------------------------------------------------------------------------|
| Elashing blue: your                                                 |            |      |                      | is weak.                                                                                                    |

| @Wi-Fi    | <ul> <li>Solid blue: Wi-Fi is on.</li> </ul>                  |  |  |
|-----------|---------------------------------------------------------------|--|--|
| Indicator | Off: Wi-Fi is off.                                            |  |  |
| 3SMS      | <ul> <li>Solid blue: you have unread message(s).</li> </ul>   |  |  |
| Indicator | <ul> <li>Flashing blue: your inbox is full.</li> </ul>        |  |  |
|           | <ul> <li>Off: you have no unread messages.</li> </ul>         |  |  |
| ④Battery  | <ul> <li>Solid blue: battery level is 21% - 100%</li> </ul>   |  |  |
| Indicator | <ul> <li>Flashing blue: the device is charging</li> </ul>     |  |  |
|           | <ul> <li>Solid red: battery level is low (&lt;20%)</li> </ul> |  |  |

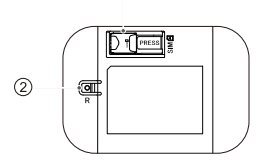

| 1 SIM slot    | Insert a nano SIM into the slot.                                        |
|---------------|-------------------------------------------------------------------------|
| @Reset button | Depress the button for 3 seconds using a paperclip to reset the device. |

### Insert the SIM and Battery

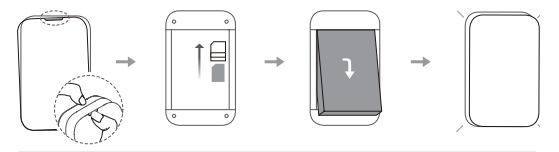

#### Notes:

- Before inserting your SIM and battery, make a note of the default SSID and Wi-Fi password on the label inside your Three 4G MiFi.
- Check the orientation of your SIM. Make sure you align the SIM with the slot and slide it into the slot until it sits properly.
- Remove the battery if your device is not used for over one week.

### Power On

Press and hold the power button for 3 seconds to turn on your Three 4G MiFi.

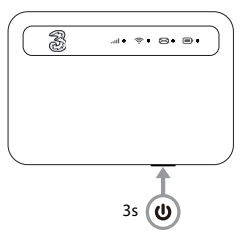

### Connect a device to your Three 4G MiFi

- Make sure you've made a note of the Wi-Fi name (SSID) and password on the label underneath the battery.
- Open the connection settings of the device to be connected, such as a PC, tablet, or smartphone, search for the Wi-Fi name (SSID) and click on it to connect to the Wi-Fi network. Enter the password from the label when prompted.

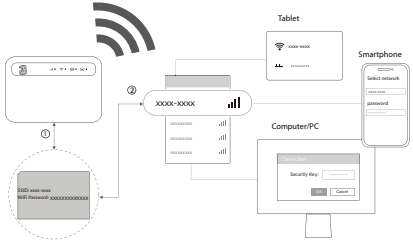

### **Configure the Network**

To configure the network:

1. Open a web browser on the device connected to the Three 4G MiFi network.

2. Navigate to https://192.168.1.1 and log into the User Interface to configure the desired settings.

Note: To get the default login password, remove the back cover of your Three 4G MiFi and check the label located underneath the battery. A User Manual can also be found in the Help section once you've logged into the User Interface.

### Important Safety Information

Read all the safety information before using your device. Failure to follow these safety instructions could result in injury, or damage to your device or other property. The manufacturer disclaims any liability for damage, which may result as a consequence of improper use or use contrary to the instructions contained herein.

### Safety and handling instructions

- . Do not use the device in areas where wireless devices are prohibited.
- When the device is switched on, it should be kept at least 15 cm from any medical device such as a pacemaker, a hearing aid, or an insulin pump. Consult your physician and medical device manufacturer for information specific to your medical device.
- · Do not let children use the device and its accessories without supervision.
- Always handle your device with care, and keep it in a clean and dust-free place.
- · Do not attempt to repair the device yourself.
- · Do not drop, throw, or bend your device.
- · Do not dispose of the device and its accessories in a fire.

#### Power adapter

Charge your device with the supplied USB cable. Only charge with an adapter that is compliant with the applicable international and regional safety standards. Using other adapters could cause damage to the device or pose a risk of injury or death. Keep the adapter in a well-ventilated area when it is plugged into an electrical outlet. Don't use damaged power adapters.

| Recommended adapter specifications |                     |  |
|------------------------------------|---------------------|--|
| Model                              | UC11                |  |
| Input voltage/AC frequency         | 100~240 V, 50/60 Hz |  |
| Output voltage/current/power       | 5.0 V/1.0 A/5.0 W   |  |
| Average active efficiency          | 73.8%               |  |
| No-load power consumption          | 0.08W               |  |

#### Battery

CAUTION: RISK OF EXPLOSION IF BATTERY IS REPLACED BY AN

## INCORRECT TYPE. DISPOSE OF USED BATTERIES ACCORDING TO THE INSTRUCTIONS.

In accordance with air regulations, the battery of your product is not fully charged. Please charge it first.

- Do not attempt to open the battery (due to the risk of toxic fumes and burns).
- Do not puncture, disassemble, or short circuit the battery.
- The battery must be recycled or disposed of separately from household waste. Dispose of batteries according to your local environmental laws and guidelines.
- Replace the battery only with another qualified battery. Use of an unqualified battery may present a risk of fire, explosion, leakage, or other hazard.
- Do not use damaged battery.

#### **Operating environment**

Your device is designed to work best in ambient temperatures between 0 °C and 45 °C (32 °F and 113 °F), and should be stored in ambient temperatures between -10 °C and 70 °C (14 °F and 158 °F). Your device may malfunction if operated or stored outside of these temperature ranges. Avoid exposing the device to dramatic changes in temperature or humidity.

### Specific Absorption Rate (SAR)

This device meets international guidelines for exposure to radio waves.

The radio wave exposure guidelines use a unit of measurement known as the Specific Absorption Rate, or SAR. The SAR limit for mobile devices is 2 W/kg for body, and 4 W/kg for limb.

| Maximum SAR for this model and conditions under which it was recorded |                           |           |  |  |
|-----------------------------------------------------------------------|---------------------------|-----------|--|--|
| Body-worn SAR (5 mm)                                                  | WCDMA Band 3 + Wi-Fi 5GHz | 1.70 W/kg |  |  |
| Limb SAR (0 mm)                                                       | WCDMA Band 3 + Wi-Fi 5GHz | 3.72 W/kg |  |  |

#### **Frequency band**

This product operates with the following frequency bands and maximum radiofrequency power:

| Frequency band        | Maximum radio-frequency<br>power |  |  |
|-----------------------|----------------------------------|--|--|
| UMTS Band 1 (2100MHz) | 23 dBm                           |  |  |

| UMTS Band 3 (1800MHz)                          | 23 dBm    |
|------------------------------------------------|-----------|
| UMTS Band 8 (900MHz)                           | 24.5 dBm  |
| LTE FDD B1/20/28/40<br>(2100/800/700/2300 MHz) | 24.5 dBm  |
| LTE FDD B3 (1800 MHz)                          | 23.9 dBm  |
| LTE FDD B7/8 (2600/900 MHz)                    | 24.0 dBm  |
| LTE TDD B38 (2600 MHz)                         | 23.5 dBm  |
| 802.11 b/g/n 2.4GHz                            | 18.97 dBm |
| 802.11 a/n/ac 5150 - 5350 MHz                  | 18.96 dBm |
| 802.11 a/n/ac 5470 - 5725 MHz                  | 19.24 dBm |
| 802.11 a/n/ac 5725 - 5875 MHz                  | 12.92 dBm |
| Restrictions:                                  |           |

This equipment may be operated in all European countries. The  $5150-5250\ MHz^1$  of Wi-Fi 5 GHz can be used indoors and outdoors only when the equipment is

<sup>1</sup> Depending on the device you purchased.

not attached to a fixed installation or to the external body of road vehicles, a fixed infrastructure or a fixed outdoor antenna. The 5250-5350 MHz<sup>1</sup> of Wi-Fi 5 GHz can be used inside buildings only. The 5470-5725 MHz<sup>1</sup> band of Wi-Fi 5 GHz can't be used in road vehicles, trains, aircraft or UAS (Unmanned Aircraft System) scenarios for the following countries:

| BE | BG | CZ | DK | DE | EE   | IE | EL | ES |
|----|----|----|----|----|------|----|----|----|
| FR | HR | IT | CY | LV | LT   | LU | HU | MT |
| NL | AT | PL | PT | RO | SI   | SK | FI | SE |
| NO | IS | LI | CH | TR | UK   |    |    |    |
|    |    |    |    |    | (NI) |    |    |    |

|   | Third countries |  |  |  |  |  |
|---|-----------------|--|--|--|--|--|
|   | UK              |  |  |  |  |  |
| _ |                 |  |  |  |  |  |

This radio equipment is also subject to certain restrictions when it is placed on the market in United Kingdom (UK):

In accordance with the relevant statutory requirements in the UK, the 5150 to 5350 MHz frequency range is restricted to indoor use in the United Kingdom.

### **Radio Equipment Directive Declaration of Conformity**

Hereby, TCL Communication Ltd. declares that the radio equipment type MWG3V3 is in compliance with the essential requirements and other relevant provisions of Directive 2014/53/EU. The full text of the EU declaration of conformity is available at: https://www.tcl.com/global/en/EQ\_DOC

UK equipment type MW63V3 is in compliance with the Radio equipment Regulations 2017. The full text of the UK declaration of conformity is available at: https://www.tcl.com/global/en/EC\_DOC

PSTI

CE

Hereby, TCL Communication Ltd. declares that the radio equipment type MW63V3 is in compliance with The Product Security and Telecommunications Infrastructure (Security Requirements for Relevant Connectable Products) Regulations 2023. The full text of the PSTI Statement of Compliance is available at: https://www.tcl.com/global/en/EC\_DOC The support period of the device can be found at: https://www.tcl.com/uk/en/support-mobile/software-security The information on how to report security issues of the device can be found at: https://src.tcl.com/en/index

### Waste disposal and recycling

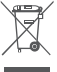

The device, accessory and battery must be disposed of in accordance with locally applicable environmental regulations.

This symbol on your device, the battery, and the accessories means that these products must be taken to:

Municipal waste disposal centres with specific bins.

• Collection bins at points of sale.

They will then be recycled, preventing substances being disposed of in the environment.

In European Union countries: These collection points are accessible free of charge. All products with this sign must be brought to these collection points.

In non-European Union jurisdictions: Items of equipment with this symbol are not to be thrown into ordinary bins if your jurisdiction or your region has suitable recycling and collection facilities; instead they are to be taken to collection points for recycling.

### General information

Website

www.tcl.com/global

| Hotline             | https://www.tcl.com/global/en/mobile-support/<br>hotline&service-center.html                     |
|---------------------|--------------------------------------------------------------------------------------------------|
| Full user<br>manual | Check the Help section on the login website.                                                     |
| Manufacturer        | TCL Communication Ltd.                                                                           |
| Address             | 5/F, Building 22E, 22 Science Park East Avenue, Hong<br>Kong Science Park, Shatin, NT, Hong Kong |

#### Software update

The connection costs associated with finding, downloading and installing software updates for your Three Mobile MIF will vary depending on the offer you have subscribed to from your telecommunications operator. Updates will be downloaded automatically but their installation will require your approval. Refusing or forgetting to install an update can affect your device's performance and, in the event of a security update, expose your device to security vulnerabilities. For more information about software update, please go to tcl.com

### Privacy statement of device usage

Any personal data you shared with TCL Communication Ltd. will be handled in accordance with our Privacy Notice. You can check our Privacy Notice by visiting our website:

https://www.tcl.com/global/en/communication-privacy-policy

### Disclaimer

There may be certain differences between the user manual description and the device's operation, depending on the software release of your device or specific operator services. TCL Communication Ltd. shall not be held legally responsible for such differences, if any, nor for their potential consequences, which responsibility shall be borne by the operator exclusively.

### Limited warranty

As the consumer You may have legal (statutory) rights that are in addition to those set out in this Limited Warranty offered by Manufacturer voluntarily, such as the consumer laws of the country in which You live ("Consumer Rights"). This Limited Warranty sets out certain situations when the Manufacturer will, or will not, provide a remedy for the TCL device. This Limited Warranty does not limit or exclude any of your Consumer Rights relating to the TCL device. For more information about limited warranty, please go to https://www.tcl.com/global/en/warranty

In case of any defect of your device which prevents you from normal use thereof, you must immediately inform your vendor and present your device with your proof of purchase.